# Overview of Inventory Management Screens

Last Modified on 01/22/2019 2:37 pm EST

aACE provides three inventory screens devoted to managing and tracking inventory usage:

- Inventory Transactions
- Inventory Lots
- Inventory Usage

### Inventory Transactions

#### Navigate to Inventory > Inventory Transactions.

This module displays each individual transaction that affects the inventory count and value (e.g. purchase orders, shipments, orders, and invoices) for a specific inventoried line item code. Use the <u>Quick Search</u> bar to locate the records you want to review (e.g. line item codes, manufacturer lot numbers, serial numbers, etc).

This screenshot shows all transactions for LIC #50002, J'Apprends: I Learn French Teacher's Manual. The Inventory Transactions includes list totals for On Order, Demand, and On Hand at the bottom. These totals also appear on the Line Item Code module's detail view and on the order entry module. This helps users easily see current inventory levels for an item.

|                |                  |          |          |      | Inventor | y Transactions |          |   |          |        |         |          |                |
|----------------|------------------|----------|----------|------|----------|----------------|----------|---|----------|--------|---------|----------|----------------|
| Record: 1 of 2 | 0                |          |          |      |          |                |          |   |          |        |         | Print 🖶  | Actions 🖈      |
| Traventer      |                  | tions    |          |      |          |                |          |   |          |        |         |          |                |
| Invento        | ry Transac       | tions i  | Insorted |      |          |                |          |   |          |        |         |          |                |
| 50002          |                  |          |          |      |          |                |          |   |          | -      |         |          | Q 1            |
| Line Item Code | C Transaction ID | Date     | Office   | Bin  | Order    | PO             | Ref #(s) |   | On Order | Demand | On Hand | d Status |                |
| > 50002        | > ORD-50000      | 09/26/17 | AI       |      | > 50000  |                |          | * |          | -1     |         | POSTED   | <b>X</b>       |
| > 50002        | > SHIP-50000     | 10/30/17 | AI       | C-AI | > 50000  |                |          | * |          |        | -1      | POSTED   | <u> </u>       |
| > 50002        | > ORD-50000      | 10/30/17 | AI       |      | > 50000  |                |          | * |          | 1      |         | POSTED   | - <del> </del> |
| > 50002        | > PO-50003       | 11/24/17 | AI       |      |          | > 50003        |          | * | 26       |        |         | POSTED   | <b>n</b> ()    |
| > 50002        | > ORD-50012      | 11/29/17 | AI       |      | > 50012  |                |          | * |          | -30    |         | POSTED   | <u> </u>       |
| > 50002        | > PO-50006       | 12/15/17 | AI       |      |          | > 50006        |          | * | 10       |        |         | POSTED   | <u></u>        |
| > 50002        | > SHIP-50006     | 12/15/17 | AI       | C-AI |          | > 50006        |          | * |          |        | 10      | ) POSTED | <b>⊼</b>       |
| > 50002        | > PO-50006       | 12/15/17 | AI       |      |          | > 50006        |          | * | -10      |        |         | POSTED   |                |
| > 50002        | > ORD-50022      | 12/18/17 | AI       |      | > 50022  |                |          | * |          | -1     |         | POSTED   | <b>T</b>       |
| > 50002        | > PO-50009       | 12/20/17 | AI       |      |          | > 50009        |          | * | 100      |        |         | POSTED   | <b>K</b> ()    |
| > 50002        | > PO-50009       | 12/20/17 | AI       |      |          | > 50009        |          | * | 50       |        |         | POSTED   | <b>K</b> ()    |
| > 50002        | > PO-50021       | 12/28/17 | AI       |      |          | > 50021        |          | * | 50       |        |         | POSTED   | ₹ ()           |
| > 50002        | > PO-50022       | 12/28/17 | AI       |      |          | > 50022        |          | * | 50       |        |         | POSTED   | ₹ ()           |
| > 50002        | > SHIP-50016     | 12/28/17 | AI       | C-AI |          | > 50022        |          | * |          |        | 50      | POSTED   | ~ √            |
| > 50002        | > PO-50022       | 12/28/17 | AI       |      |          | > 50022        |          | * | -50      |        |         | POSTED   | <b>∼</b> √     |
| > 50002        | > SHIP-50007     | 01/05/18 | AI       | C-AI | > 50022  |                |          | * |          |        | -1      | POSTED   | ₹ ()           |
| > 50002        | > ORD-50022      | 01/05/18 | AI       |      | > 50022  |                |          | * |          | 1      |         | POSTED   | <b>R</b> ()    |
| > 50002        | > ORD-50029      | 01/05/18 | AI       |      | > 50029  |                |          | * |          | -10    |         | POSTED   | <b>R</b> ()    |
| > 50002        | > SHIP-50020     | 01/05/18 | AI       | C-AI | > 50029  |                |          | * |          |        | -10     | POSTED   | ₹ ()           |
| > 50002        | > ORD-50029      | 01/05/18 | AI       |      | > 50029  |                |          | * |          | 10     |         | POSTED   | <b>R</b> ()    |
| List Totals    |                  |          |          |      |          |                |          |   | 226      | -30    | 48      | 3        |                |
|                |                  |          |          |      |          |                |          |   |          |        |         |          |                |
|                |                  |          |          |      |          |                |          |   |          |        |         |          |                |
| Show All Relat | ted Records 🔻    |          |          |      |          |                |          |   |          |        |         |          |                |

## Inventory Lots

Navigate to **Inventory** > **Inventory Lots**.

This module displays the allocation of each transaction against a given inventory lot. Use the <u>Quick Search</u> bar to locate the Lot you want to review transactions for, then select that lot from the list.

This screenshot shows the detail view of Lot 50003, showing the allocations against the lot.

|                     |         |            |          | Inven            | tory Lots                 |                  |          |            |            |          |           |
|---------------------|---------|------------|----------|------------------|---------------------------|------------------|----------|------------|------------|----------|-----------|
| Record: 4 of 10     |         |            |          |                  |                           |                  | New 🖶    | Edit 🖋     | Delete 🗙   | Print 📇  | Actions ; |
| Inventory L         | ot: TN  | 1-FRNCH3 ( | 5000     | 3)               |                           |                  |          |            |            | C        |           |
| Purchase Invento    | ry Lot  |            |          |                  |                           |                  |          | Notio      | ces 🔒      | Emails 📉 | Docs      |
| General Info        |         |            |          |                  |                           |                  |          |            | Serialized | Track b  | y Mfr Lot |
| Trans ID >          | Date    | Office >   |          | Line Item Code > | Code Description          |                  | R        | eference # | (s)        |          |           |
| PO-50006            | 12/15/  | /17 AI     |          | TM-FRNCH3        | J'Apprends: I Learn Frenc | h Teacher's Manu | al       |            |            |          |           |
| Ordered / Purchased |         |            |          |                  | Ordered / Received        |                  |          |            |            |          |           |
|                     |         | Quantity   | Each     | Value            |                           |                  | Quantit  | /          |            |          | Value     |
| Ordered             |         | 10         | 74.99    | 749.90           | Ordered                   |                  | 10       | )          |            |          | 749.90    |
| Purchased           |         | 10         | 74.99    | 749.90           | Received                  |                  | 10       | )          |            |          | 749.90    |
| Purchased Remaining |         | 0          |          | 0.00             | Received Remaining        |                  | (        | )          |            |          | 0.00      |
| Accrued Inventory   |         |            |          |                  | Current Inventory         |                  |          |            |            |          |           |
|                     |         | Quantity   |          | Value            |                           |                  | Quantit  | /          |            |          | Value     |
| Received            |         | 10         |          | 749.90           | Received                  |                  | 10       | )          |            |          | 749.90    |
| Purchased           |         | 10         |          | 749.90           | Used                      |                  | (        | )          |            |          | 0.00      |
| Accrued Inventory   |         | 0          |          | 0.00             | Current Inventory         |                  | 10       | )          |            |          | 749.90    |
| Inventory COGS      |         |            |          |                  |                           |                  |          |            |            |          |           |
| Usage ID T          | rans ID | Trans Da   | ate Refe | rence #(s)       |                           |                  | Quantity | Act        | Unit Cost  | Т        | otal Cost |
|                     |         |            |          |                  |                           |                  |          |            |            |          |           |
|                     |         |            |          |                  |                           |                  |          |            |            |          |           |
|                     |         |            |          |                  |                           |                  |          |            |            |          |           |
|                     |         |            |          |                  |                           | Used             | 0        |            |            |          | 0.00      |

### Inventory Usage

#### Navigate to Inventory > Inventory Usage.

This module displays a list of individual transactions for a given inventory line item code. Use the <u>Quick Search</u> bar to locate the records you want to review.

This screenshot shows three shipments of the textbook *J'Apprends: I Learn French Teacher's Manual*. Click the Goto button (>) next to a usage number to display the inventory transaction details.

|                 |                                                      |                |          |        | Inv     | rentory Usage |   |          |        |                |              |         |         | ۵   |
|-----------------|------------------------------------------------------|----------------|----------|--------|---------|---------------|---|----------|--------|----------------|--------------|---------|---------|-----|
| 🔷 Record        | i: 1 of 3                                            |                |          |        |         |               |   |          |        | New 🖶 🛛 Edit 👌 | 🕨 Delete 🗶 🛛 | Print 🖶 | Actions | ₹   |
| Inventory Usage |                                                      |                |          |        |         |               |   |          |        |                |              |         |         |     |
| 0               | TM-FRNCH3                                            |                |          |        |         |               |   |          |        |                |              |         |         | a 🗸 |
| 🛓 Usage         | Line Item Code                                       | Transaction ID | Date     | Office | Order   | Ref #(s)      |   | Quantity | ~ COGS | Unallocated    | Accrued COGS | Status  |         |     |
| > 50001         | > TM-FRNCH3 >                                        | SHIP-50000     | 10/30/17 | AI     | > 50000 | Ord #50000    | * | 1        | 74.99  | 1              | 74.99        | OPEN    | - 🔴 🤉   | - 5 |
| > 50004         | > TM-FRNCH3 >                                        | SHIP-50007     | 01/05/18 | AI     | > 50022 | Ord #50022    | * | 1        | 74.99  | 1              | 74.99        | OPEN    | . 🔴 :   | - % |
| > 50006         | > TM-FRNCH3 >                                        | SHIP-50020     | 01/05/18 | AI     | > 50029 | Ord #50029    | * | 10       | 749.90 | 10             | 749.90       | OPEN    | - 🔵 :   | - % |
| List Totals     |                                                      |                |          |        |         |               |   | 12       | 899.88 | 12             | 899.88       |         |         |     |
| Show All        | Show All Find Open Inventory Usage Related Records 🔻 |                |          |        |         |               |   |          |        |                |              |         |         |     |